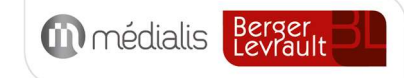

# Manuel utilisateur MAIA : OEMD et PSI

# médiateam

MEDIALIS S.A.S. au capital de 319 283 € Entreprise de l'économie sociale et solidaire RCS CRETEIL 824 581 367 - CODE APE 5829C Siège social : 9-11 Avenue du Val de Fontenay 94120 FONTENAY-SOUS-BOIS Tél.: 01 82 83 81 20 E-mail: contact@medialis.com Web : www.medialis.com

# médiateam

# Table des matières

| 1 | Cont   | exte                                                                | 3  |
|---|--------|---------------------------------------------------------------------|----|
| 2 | Struct | turation du dossier de l'usager                                     | 3  |
| 3 | Proce  | essus de gestion de cas                                             | 4  |
|   | 3.1.   | Gestion des statuts                                                 | 5  |
|   | 3.2.   | Automatisation des passages de statuts                              | 7  |
|   | 3.3.   | Ordre de remplissage                                                | 7  |
| 4 | Remp   | olissage de l'OEMD et synthèse                                      | 8  |
|   | 4.1.   | Remplissage de l'OEMD                                               | 8  |
|   | 4.2.   | Synthèse OEMD                                                       | 9  |
| 5 | Le PS  | ۱                                                                   | 11 |
|   | 5.1.   | Partie automatique du PSI                                           | 11 |
|   | 5.2.   | Partie manuelle du PSI                                              | 13 |
|   | 5.3.   | Possibilité d'indiquer un Proche aidant pour la réponse à un besoin | 14 |
|   | 5.4.   | Prolongation du PSI                                                 | 15 |
|   | 5.5.   | Nouveau PSI sur modèle du précédent                                 | 16 |
|   | 5.6.   | Règles associées aux boutons « Nouveau » et « Prolonger »           | 16 |
|   | 5.7.   | Génération automatique du PSI en PDF à la validation                | 17 |
| 6 | L'anr  | nuaire Wiggwam et le Répertoire Opérationnel des Ressources         | 18 |
|   | 6.1.   | Accès direct à WiggWam                                              | 18 |
|   | 6.2.   | Le bloc « Partenaires »                                             | 19 |
|   | 6.3.   | Méthode sans l'annuaire WiggWam                                     | 19 |
|   | 6.4.   | Méthode avec l'annuaire WiggWam                                     | 20 |
|   | 6.5.   | Répertoire Opérationnel des Ressources                              | 22 |

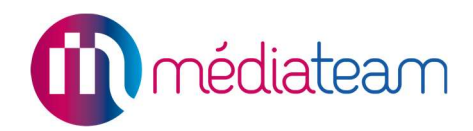

# 1 Contexte

Dans le cadre de l'utilisation de *Médiateam* par des MAIA, Médialis a réalisé un travail de coconception avec les utilisateurs qui a amené plusieurs adaptations et développements spécifiques. Nous avons ainsi réalisé un *Environnement MAIA* pour les gestionnaires de cas et pilotes, au sein de la solution Médiateam. Ce manuel expose les spécificités de cet environnement.

# 2 Structuration du dossier de l'usager

Le dossier de l'usager dans Médiateam comprend, dès sa création, les volets suivants :

- Résumé
- Parcours
- 1 Etat civil
- 2 OEMD Santé
  - o Santé, Soins, Médicaments
  - Fonctions Mentales
  - o Mobilité
- 3 OEMD Vie quotidienne
  - Actes essentiels
  - Activités de la vie domestique
  - Environnement physique
- 4 OEMD Psycho social
  - Histoire de vie et environnement social et familial
  - Habitudes de vie
  - Aidants
- 5 OEMD Economie
- Conditions économiques

De plus, les onglets suivants, peuvent être ajoutés au dossier au cours du suivi :

- PSI
- Grille AGGIR

NB : le dossier de l'usager intègre actuellement une version simplifiée de l'Outil d'Evaluation Multi-Dimensionnel, reprenant les domaines du PSI. Les 4 volets OEMD sont en lien avec le PSI afin de faciliter son remplissage. Par la suite, ces 4 volets seront remplacés par une version informatisée du référentiel d'évaluation InterRAI HomeCare.

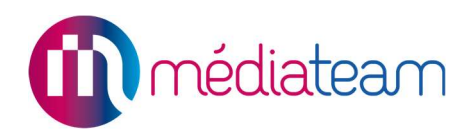

# 3 Processus de gestion de cas

Plusieurs adaptations ont été réalisées afin d'intégrer au mieux dans Médiateam le processus de travail des MAIA.

Celui-ci peut être représenté de la manière suivante :

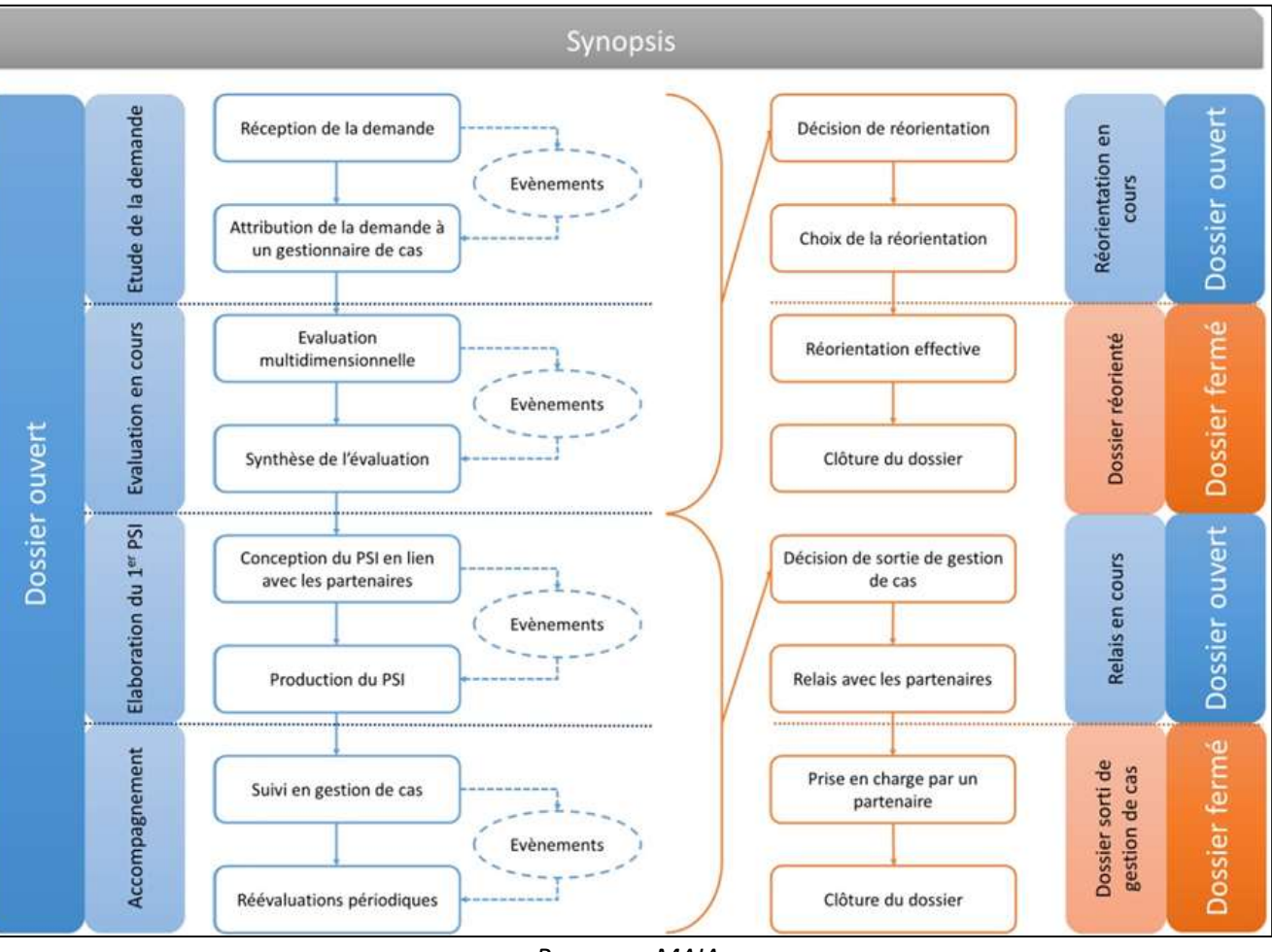

Processus MAIA

La matérialisation de ce processus dans Médiateam passe par l'automatisation de la gestion des statuts.

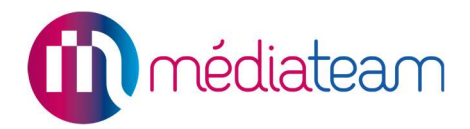

# 3.1. Gestion des statuts

Les statuts ont été paramétrés pour reprendre toutes les étapes du processus :

| Choisissez le statut | Etude de la demande             | - |
|----------------------|---------------------------------|---|
|                      | Etude de la demande             |   |
|                      | Evaluation en cours             |   |
|                      | Elaboration du 1er PSI          |   |
|                      | Accompagnement                  |   |
| Origine de la de     | Réorientation en cours          |   |
| origine de la de     | Dossier réorienté               |   |
|                      | Relais en cours                 |   |
|                      | Dossier sorti de gestion de cas |   |
| Consentement         | de rusager                      |   |

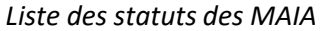

Pour faciliter l'utilisation de la solution, le statut "Etude de la demande" est sélectionné par défaut lors de la création du dossier. Il reste possible de le changer manuellement.

| sier usager              |                                                                                                    |                                                                                                    |                                                                                                    |                                                                                              |                                                                                                    |                                                                                                    |                                                                                                    |                                                                                                    |                                                                                                    |
|--------------------------|----------------------------------------------------------------------------------------------------|----------------------------------------------------------------------------------------------------|----------------------------------------------------------------------------------------------------|----------------------------------------------------------------------------------------------|----------------------------------------------------------------------------------------------------|----------------------------------------------------------------------------------------------------|----------------------------------------------------------------------------------------------------|----------------------------------------------------------------------------------------------------|----------------------------------------------------------------------------------------------------|
| er, vérifier bien que le | e dos                                                                                                    | sier                                                                                                    | n'exist                                                                                                    | te pas e                                                                                     | ncore e                                                                                             | n utilisai                                                                                                    | nt la reci                                                                                                    | herche ci                                                                                                    | dessus.                                                                                                    |
| M                        |                                                                                                    |                                                                                                    |                                                                                                    |                                                                                              |                                                                                                    |                                                                                                    |                                                                                                    |                                                                                                    |                                                                                                    |
|                          |                                                                                                    |                                                                                                    |                                                                                                    |                                                                                              |                                                                                                    |                                                                                                    |                                                                                                    |                                                                                                    |                                                                                                    |
|                          |                                                                                                    |                                                                                                    |                                                                                                    |                                                                                              |                                                                                                    |                                                                                                    |                                                                                                    |                                                                                                    |                                                                                                    |
| ji/mm/aaaa 💼             |                                                                                                    |                                                                                                    |                                                                                                    |                                                                                              |                                                                                                    |                                                                                                    |                                                                                                    |                                                                                                    |                                                                                                    |
| Veuillez choisir         |                                                                                                    | ٣                                                                                                    |                                                                                                    |                                                                                              |                                                                                                    |                                                                                                    |                                                                                                    |                                                                                                    |                                                                                                    |
| Etude de la demande      | ×                                                                                                    | ¥.                                                                                                    |                                                                                                    |                                                                                              |                                                                                                    |                                                                                                    |                                                                                                    |                                                                                                    |                                                                                                    |
|                          | sier usager<br><u>er, vérifier bien que l</u><br>M<br>J<br>J<br>J<br>M<br>Veuillez choisir<br>Etude de la demande | sier usager<br>er, vérifier bien que le dos<br>M<br>M<br>Ji/mm/aaaa<br>Weuillez choisir<br>Etude de la demande × | sier usager<br>r. vérifier bien que le dossier<br>M<br>Jimmłaza<br>Veuillez choisir *<br>Etude de la demande × * | sier usager<br>r. vérifier bien que le dossier n'exist<br>M<br>j/mm/aaaa<br>Veuillez choisir | sier usager<br>er, vérifier bien que le dossier n'existe pas e<br>M<br>ymm/aaaa<br>Veuillez choisir | sier usager<br>er, vérifier bien que le dossier n'existe pas encore e<br>M •<br>Jimm/aaaa •<br>Veuillez choisir | sier usager<br>er, vérifier bien que le dossier n'existe pas encore en utilisar<br>M •<br>Jimm/aaaa m<br>Veuillez choisir •<br>Etude de la demande × • | sier usager<br>er, vérifier bien que le dossier n'existe pas encore en utilisant la recl<br>M<br>Veuillez choisir<br>Etude de la demande × • | sier usager<br>er, vérifier bien que le dossier n'existe pas encore en utilisant la recherche ci-<br>M •<br>Jimm/aaaa =<br>Veuillez choisir |

Formulaire de création de dossier usager

Afin de faciliter le passage d'un statut à un autre, une série de boutons permettent de demander le passage au statut suivant. Ils présentent tous les statuts possibles par rapport au statut actuel, en lien avec le processus présenté ci-dessus.

| Suivi des statuts o         | du dossier          |                        |                   |   |
|-----------------------------|---------------------|------------------------|-------------------|---|
| Changer le statut actuel en | Evaluation en cours | Réorientation en cours | Dossier réorienté |   |
| Etude de la demande         | e (02/02/201        | 6 → Aujourd'hui )      |                   | ۲ |
|                             |                     |                        |                   |   |

Liste des statuts dans le volet Parcours du dossier usager

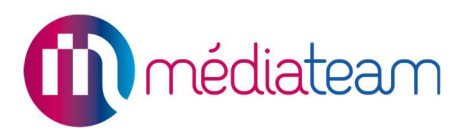

En cliquant sur l'un de ces bouton, le formulaire s'ouvre et est directement pré-rempli.

| Hoisissez le statut Evaluation | en cours     |  |
|--------------------------------|--------------|--|
| lotif de passage à ce statut   | Choisissez 💌 |  |
| partir de                      | 20/04/2016   |  |
| in prévue pour ce statut       | jj/mm/aaaa 💼 |  |
|                                |              |  |
|                                |              |  |
|                                |              |  |

#### Bloc statut en mode modification

Concrètement, cela revient en 1 clic à réaliser les opérations suivantes :

- clic sur le bouton "Changer le statut actuel"
- sélection du statut désiré
- remplissage de la date de début par la date du jour

A noter que les statuts suivants proposés sont uniquement ceux pouvant succéder au statut actuel. Ainsi, nous avons validé avec les équipes MAIA, pour chaque statut, la liste des statuts suivants possibles. Ceci est représenté par le tableau suivant :

|                                    | Statut suivant possible   |                        |                           |                    |                           |                      |                       |                                       |
|------------------------------------|---------------------------|------------------------|---------------------------|--------------------|---------------------------|----------------------|-----------------------|---------------------------------------|
| Statut                             | Etude de<br>la<br>demande | Evaluation<br>en cours | Elaboration<br>du 1er PSI | Accompag<br>nement | Réorientation<br>en cours | Dossier<br>réorienté | Relais<br>en<br>cours | Dossier sorti<br>de gestion<br>de cas |
| Etude de la<br>demande             |                           | x                      |                           |                    | x                         | x                    |                       |                                       |
| Evaluation en<br>cours             |                           |                        | x                         |                    | x                         | x                    |                       |                                       |
| Elaboration du<br>1erPSI           |                           |                        |                           | x                  | x                         | x                    |                       |                                       |
| Accompagneme<br>nt                 |                           |                        |                           |                    |                           |                      | x                     | ×                                     |
| Réorientation en<br>cours          |                           |                        |                           |                    |                           | x                    |                       |                                       |
| Dossier réorienté                  | x                         |                        |                           |                    |                           |                      |                       |                                       |
| Relais en cours                    |                           |                        |                           |                    |                           |                      |                       | x                                     |
| Dossier sorti de<br>gestion de cas | x                         |                        |                           |                    |                           |                      |                       |                                       |

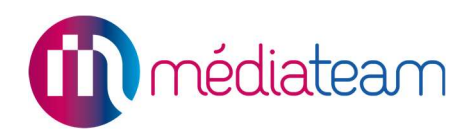

# 3.2. Automatisation des passages de statuts

Des règles spécifiques liées au processus souhaité sont les suivantes :

- 1. A la création du dossier, le statut est "Etude de la demande"
- 2. Dès que vous attribuez un gestionnaire de cas référent au dossier, si le statut est "Etude de la demande", Médiateam change automatiquement le statut en "Evaluation en cours".
- 3. Dès que vous ajoutez l'onglet PSI au dossier (pour commencer la rédaction du PSI), si le statut est "Evaluation en cours", Médiateam change automatiquement le statut en "Elaboration du 1er PSI".
- 4. Lorsque le PSI est validé, Médiateam passe le statut à "Accompagnement". Par la suite, à chaque nouveau PSI validé, un nouveau statut "Accompagnement" sera créé, traçant ainsi la réalisation des PSI successifs.

| Accompagnement             | ( 20/04/2016 → Aujourd'hui )                        | 8         |
|----------------------------|-----------------------------------------------------|-----------|
| Statut changé automatiquem | nent le 20/04/2016 à 07:00 suite à la validation d  | u PSI.    |
| Elaboration du 1er PSI     | ( 01/03/2016 → 20/04/2016 )                         | 0         |
| Statut changé automatiquem | nent le 20/04/2016 à 06:58 suite à l'ajout du PSI.  |           |
| Evaluation en cours        | ( 17/02/2016 → 01/03/2016 )                         | 0         |
| Statut changé automatiquem | nent le 20/04/2016 à 06:58 suite à l'attribution du | référent. |
| Ftude de la demande        | ( 02/02/2016 → 17/02/2016 )                         | 0         |

Automatisation des passages de statuts

# 3.3. Ordre de remplissage

Ces passages de statuts visent à fluidifier le suivi du dossier de l'usager. En effet, dans Médiateam le dossier de l'usager est rempli par étapes successives. La première étape consiste à remplir quelques informations d'Etat civil, si à partir de ces informations une évaluation plus avancée est décidée. Les volets OEMD seront remplis à leur tour. Ce remplissage donnera lieu à la création d'une synthèse OEMD, document préparatoire au remplissage du PSI.

A la suite de cela, le PSI pourra être rempli par la gestionnaire de cas en tenant compte des éventuelles interactions entre les besoins et les problématiques identifiées lors de l'évaluation.

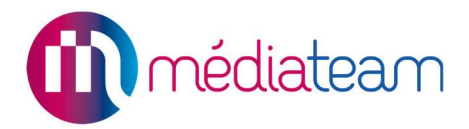

Le remplissage des volets OEMD permet d'identifier les besoins auxquels le PSI devra répondre.

# 4 Remplissage de l'OEMD et synthèse

# 4.1. Remplissage de l'OEMD

Les volets OEMD auront à peu de choses près toute la même forme :

| anté, soins, médicaments Problématiques OEMD  roblématiques PSI  Verbe Commentaire  Veuillez choisir | anté, soins, médicaments Problématiques OEMD |  |
|----------------------------------------------------------------------------------------------------|----------------------------------------------|--|
| Commentaire       Verillez choisir     Commentaire                                                   |                                              |  |
| bblématiques PSI<br>erbe Commentaire<br>Veuillez choisir •                                           |                                              |  |
| Oblématiques PSI       erbe     Commentaire       Veuillez choisir                                   |                                              |  |
| erbe     Commentaire       Veuillez choisir                                                          | blématiques PSI                              |  |
| Veuillez choisir                                                                                     | erbe Commentaire                             |  |
|                                                                                                    | Veuillez choisir •                           |  |
|                                                                                                    |                                              |  |

#### Volet OEMD SANTE

Le remplissage du premier champ (à gauche) est destiné au constat, c'est-à-dire à la description factuelle de la situation. Le deuxième champ (à droite) intitulé "problématique OEMD" vise à décrire en quoi cette situation est problématique.

Le bloc "problématique PSI" est destiné à coder les problématiques dans le vocabulaire du PSI en choisissant un verbe dans la liste et en ajoutant dans le champ commentaire ce qui fait l'objet du verbe. Par exemple : Ré-entrainer – la capacité de calcul.

La croix verte en dessous du bloc permet d'ajouter une problématique.

Ces problématiques viendront automatiquement constituer la liste des "besoins/problématiques" du volet PSI.

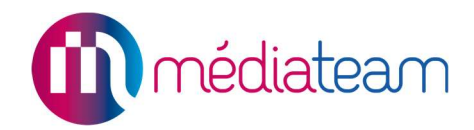

# 4.2. Synthèse OEMD

Lorsque l'évaluation par l'outil multidimensionnel a été réalisée, le gestionnaire de cas pourra produire une synthèse des OEMD. Cette synthèse sera produite par l'utilisation de la fonctionnalité de modèle de documents de Médiateam, un modèle type de synthèse OEMD a été préparé. Il se présente de la manière suivante :

|                                                         | En-têtes                                                 |
|---------------------------------------------------------|----------------------------------------------------------|
|                                                         |                                                          |
| SYNTHE                                                  | ESE DE LA SITUATION DE nom complet                       |
| Mme/M. a donné son co                                   | onsentement au partage d'informations entre partenaires. |
| Date : jour mois année<br>Réalisée par : référents      |                                                          |
| Contexte de l'évaluation                                |                                                          |
| Afin de faire le point sur la situatio<br>été réalisée. | n de nom complet, une évaluation multidimensionnelle a   |
| 1. Santé                                                |                                                          |
| Santé, soins, médicaments                               |                                                          |
| Santé, soins, médicaments                               |                                                          |
| Problématiques                                          |                                                          |
| Problématiques OEMD                                     |                                                          |
| Fonctions mentales                                      |                                                          |
| Fonctions mentales                                      |                                                          |
| Problématiques :                                        |                                                          |
| Fonctions mentales (problématique OE                    | :MD)                                                     |
| Mobilité                                                |                                                          |
| Mobilité                                                |                                                          |
| Problématiques :                                        |                                                          |
| Mobilité (problématique OEMD)                           |                                                          |
| 0.10                                                    |                                                          |

# médiateam

#### 2. Vie quotidienne

Actes essentiels

Problématiques : Actes essentiels (problématique OEMD)

Activités de la vie domestique

Problématiques : Activités de la vie domestique (problématique OEMD)

Environnement physique

Problématiques : Environnement physique (problématique OEMD)

#### 3. Psycho social

#### Histoire de vie et environnement social et familial

Histoire de vie et environnement social et familial

Problématiques : Histoire de vie (problématique OEMD)

Habitudes de vie Habitudes de vie

Problématiques : Habitudes de vie (problématique OEMD)

Aidants Aidants

Problématiques : Aidants (problématique OEMD)

4. Conditions économiques et droits ouverts

Conditions économiques et droits ouverts

Problématiques : Conditions économiques (problématique OEMD)

Gestionnaire de cas

Pieds de page

Modèle de document "Synthèse OEMD"

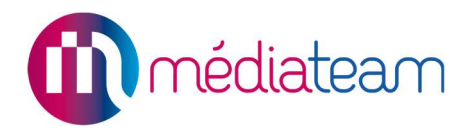

| Modèles de documents Consentement | Usagers Que cherchez-vous? | 🗸 🔲 Afficher les dossiers archivés 🛛 🙆 Générer                                                                                                    |
|-----------------------------------|----------------------------|----------------------------------------------------------------------------------------------------|
|                                   | DIJON Caroline             |                                                                                                    |
|                                   | DUPONT Jean                | and a second second sec |
|                                   | LALOUX Frédéric            | tion de Cas                                                                                                    |
|                                   | LALOUX Jacques             | Entôtes                                                                                                    |
|                                   | LUKE                       |                                                                                                    |
|                                   | MICHAUD Claudette          |                                                                                                    |
|                                   | TEBOUL PATRICK             | I AIRE DE CONSENTEMENT                                                                                                    |

Liste des dossiers usagers dans les modèles de document

Un lien "Générer documents" a été ajouté sur l'onglet "Résumé" du dossier, permettant d'accéder directement à la génération des documents pour pouvoir générer la synthèse de l'OEMD en quelques clics.

|              | ONT Jear    | <mark>ا</mark> ث | ←→ 5. OEMD   | ) - Economie     |                           |                         |                    |              |             |           |                  |            |
|--------------|-------------|------------------|--------------|------------------|---------------------------|-------------------------|--------------------|--------------|-------------|-----------|------------------|------------|
| Résumé       | Parcours    | 1. Eta           | t civil 2. C | DEMD - Santé     | 3. OEMD - Vie quotidienne | 4. OEMD - Psycho social | 5. OEMD - Economie | Grille AGGIR | PSI         |           |                  | +          |
|              |             |                  |              |                  |                           |                         |                    | 📝 Ma         | difier tous | les blocs | Générer document | 🗎 Imprimer |
| Conditions   | économiques | • •              | Conditi      | ions économi     | ques                      |                         |                    |              |             |           |                  |            |
| Protection j | juridique   | >                | Probléma     | tiques PSI       |                           |                         |                    |              |             |           |                  |            |
| Droits socia | aux         | >                | Verbe        | Problématiqu     | e                         |                         |                    |              |             |           |                  |            |
|              |             |                  | Améliore     | er les revenus d | u capital                 |                         |                    |              |             |           |                  |            |
| Versions     |             | >                |              |                  |                           |                         |                    |              |             |           |                  |            |

Raccourci vers les modèles de documents

# 5 Le PSI

L'évaluation réalisée, le gestionnaire de cas va pouvoir construire le plan de service individualisé. Le PSI dans Médiateam va reprendre une série d'informations issues de diverses parties du dossier.

# 5.1. Partie automatique du PSI

Une partie du PSI est construite automatiquement à partir d'information issues des volets du dossier. Le nom et le prénom de la personne, son adresse, sa date de naissance ainsi que son téléphone sont récupérées du volet "Etat civil" du dossier. Les coordonnées du Médecin traitant, du Référent familial et du Mandataire légal sont issues du volet "Etat civil" également de même que les informations sur le consentement de la personne.

Certaines informations doivent être entrées à la main, elles apparaissent lorsqu'on clique sur le bouton "modifier" ou "modifier tous les blocs".

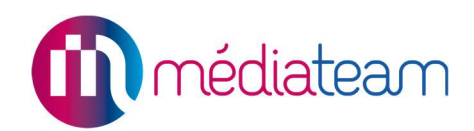

|                                  | Valider                      | e PSI Annuler les modifications Enregistrer les | modifications 🛛 📝 Modifier tous les blocs 🛛 🙆 Générer document 🛛 👜 Imprimer |
|----------------------------------|------------------------------|-------------------------------------------------|-----------------------------------------------------------------------------|
| .iste des PSI: PSIn°3 ▼          |                              |                                                 |                                                                             |
| Plan de Service Individualisé    |                              |                                                 | Enregistrer                                                                 |
|                                  |                              | Informations sur la personne                    |                                                                             |
| Personne suivie: DUPONT Jean     | Né(e) le: 06/0               | 5/1940                                          | Dossier n° 27                                                               |
| Adresse: 2 Route de Longpont     | Téléphone: 0                 | 1 09 01 09 90 / 06 09 09 09 09                  | PSI n° 3                                                                    |
| 91700 Sainte-Geneviève-des-Bois  |                              |                                                 | Début 02/11/2017 🚔 Fin 02/05/2018 📰                                         |
| Situation familiale: Célibataire |                              |                                                 | Rédigé le : jj/mm/aaaa                                                      |
| Médecin Traitant                 | Référent familial/amical     | Mandataire légal                                |                                                                             |
| RICHARD Sandrine                 | Dupont Paul                  | DUPONT Michèle                                  | Par : FORMATEUR                                                             |
| 4 Rue de la Chine                | 11 Rue de l'Église           | 132-136 Rue Julian Grimau                       |                                                                             |
| 75970 PARIS Cedex 20             | 69003 Lyon                   | Immeuble le Grimau                              |                                                                             |
| 7// 0/500/7000                   |                              | 94400 VITRY SUR SEINE                           | Contact :                                                                   |
| Tel: 0156017000                  | Qualité de la relation: Fere | Tél: 0141651103                                 |                                                                             |
| Localiser S'y rendre             | Localiser S'y rendre         | Fax: 0145732763                                 |                                                                             |
|                                  |                              | Email: maia94ouest@orange.fr                    |                                                                             |
|                                  |                              |                                                 | Date de demière synthèse: i//mm/aaaa                                        |
|                                  |                              | Protession: Administratif                       | and as assume stranger.                                                     |

Volet PSI de Médiateam en mode "édition"

La liste des besoins et problématique est récupérée automatiquement depuis les volets OEMD. Tant que le PSI n'est pas validé, cette liste se met à jour automatiquement à chaque fois qu'une modification est faite dans le volet OEMD.

|    |   |                                |              | Besoins / Problématiques                                                         |
|----|---|--------------------------------|--------------|----------------------------------------------------------------------------------|
| N° | Ρ | Domaines                       | Verbes       | Liste de toutes les problématiques détaillées avec orientation des interventions |
| 1  |   | Fonctions Mentales             | Ré-entrainer | la capacité à faire un calcul                                                    |
| 2  |   | Santé Soins Médicaments        | Surveiller   | la bonnne prise des médicaments                                                  |
| 3  |   | Santé Soins Médicaments        | Evaluer      | le problème de trouble de la mémoire                                             |
| 4  |   | Santé Soins Médicaments        | Evaluer      | le régime alimentaire général                                                    |
| 5  |   | Activités de la vie domestique | Poursuivre   | les démarches administratives                                                    |
| 6  |   | Actes essentiels               | Compenser    | la préparation de repas à domicile                                               |
| 7  |   | Actes essentiels               | Compenser    | le ménage à domicile                                                             |
| 8  |   | Conditions économiques         | Améliorer    | les revenus du capital                                                           |

Liste des besoins recensés dans le PSI à partir des volets OEMD

Dans le cas ou votre Médiateam ne possède pas de volet OEMD, la liste des domaines, verbes et problématiques seront des menus déroulants et des champs de texte libre.

|    | Besoins / Problématiques |                           |                                                                                           |                                                                                  |   |  |
|----|--------------------------|---------------------------|-------------------------------------------------------------------------------------------|----------------------------------------------------------------------------------|---|--|
| N° | Р                        | Domaines                  | Verbes                                                                                    | Liste de toutes les problématiques détaillées avec orientation des interventions |   |  |
| 1  |                          | Santé Soins Médicaments 🔹 | Améliorer  Améliorer Appliquer Compenser                                                  | dfgdfg                                                                           | × |  |
| 2  |                          | Fonctions Mentales        | Evaluer<br>Maintenir<br>Prévenir<br>Ré-entrainer<br>Sensibiliser<br>Surveiller<br>Traiter | Appliquer problématique PSI                                                      | × |  |

Liste des verbes au niveau des besoins/problématiques non rattaché au volet OEMD

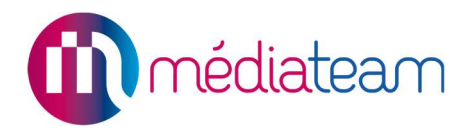

## 5.2. Partie manuelle du PSI

Une partie du PSI doit être remplie manuellement. Spécifiquement, il s'agit d'identifier la réponse aux besoins listés lors de l'évaluation. Pour cela, Médiateam permet d'enregistrer, besoin par besoin, les types de services et les personnes apportant une réponse.

Il est possible d'identifier un service, un référent professionnel ou même un proche aidant. Pour chacun, il est ensuite demandé d'entrer la fréquence de passage. Les champs de recherche permettent d'interroger l'annuaire régional.

|                               | Services en place / apport des proches aidants |                                            |   |  |  |
|-------------------------------|------------------------------------------------|--------------------------------------------|---|--|--|
| 1) Service au long cours      |                                                |                                            |   |  |  |
| Répond au(x) besoin(s) n°     | Type de services / Nom du référent             | Jours / horaires / fréquence de passage    |   |  |  |
| 2 - la bonnne prise des 🛛 × 🔻 | Service                                        | 5/7 matin, Lundi/Vend 8h-15h, /15j, /1mois | × |  |  |
| 4 - le régime alimentaire X * | Service    Référent    Proche aidant           | 5/7 matin, Lundi/Vend 8h-15h, /15j, /1mois | × |  |  |
| Veuillez choisir *            | Service                                        | 5/7 matin, Lundi/Vend 8h-15h, /15j, /1mois | + |  |  |

Bloc Services en place du PSI

Si on ajoute un contact qui n'était pas auparavant représenté dans les contacts du dossier, Médiateam vous demandera si vous souhaitez l'ajouter à la liste des partenaires de l'usager. La réponse Toujours vous permet de décider que pour cette session (jusqu'à votre prochaine connexion Médiateam) il ajoutera systématiquement les nouveaux contacts en tant que partenaire. L'option Jamais a l'effet inverse.

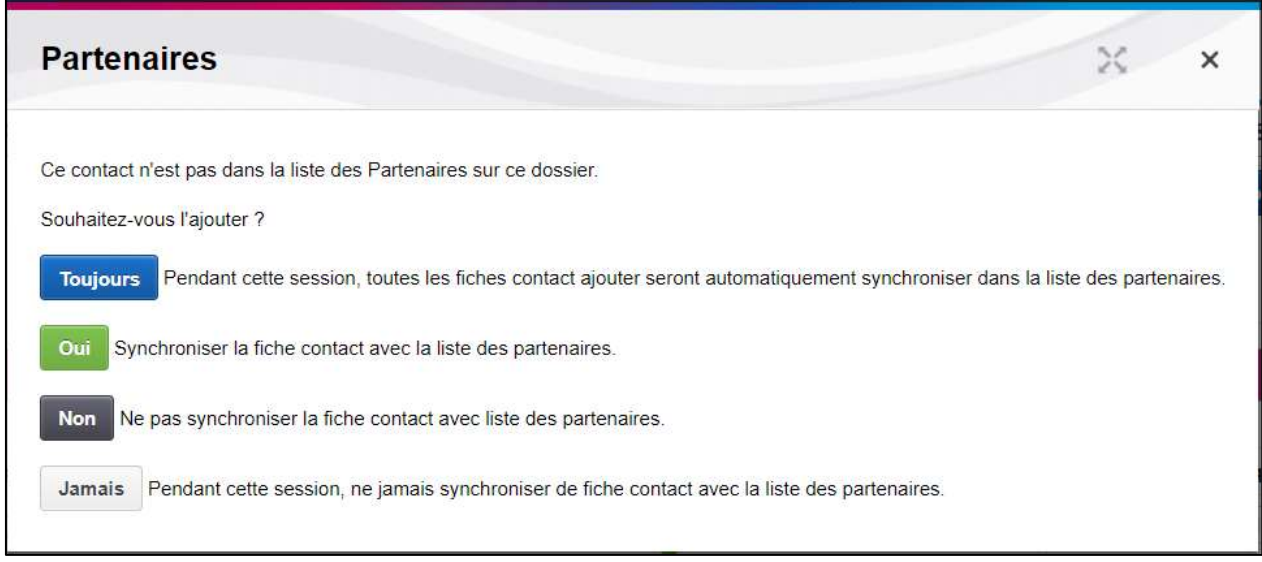

Message de choix d'ajout de partenaire depuis le PSI.

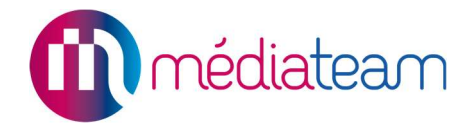

En plus de pouvoir remplir le champ du PSI pour la fréquence de passage, Médiateam vous offre la possibilité de créer une fiche récurrente pour l'intervention du partenaire. Cela vous permettra de visualiser son intervention dans le planning du bénéficiaire.

| Nouvelle fiche de r    | endez-vous                          | A.                     | MAIA Nord Est Essonne           | ×× |              |
|------------------------|-------------------------------------|------------------------|---------------------------------|----|--------------|
| Intervention Evènement | Ressource                           |                        |                                 |    | Générer docu |
| Statut *               | Réalisé A réaliser                  |                        |                                 |    |              |
| Usagers                | DUPONT Jean × •                     | Voir dossiers archivés | Gérer les présences et absences |    |              |
|                        | Autres usagers                      |                        |                                 |    |              |
| Intervenants           | Veuillez choisir • Autres interv    | enants                 | rechercher                      | +  |              |
| Type d'intervention    | Veuillez choisir • Trans            | sport Cl               | hoisissez V Distance            | km | •            |
| Domaine d'intervention | Veuillez choisir                    |                        |                                 |    |              |
| Début *                | 02/11/2017 🗮 00h00 Périodicité Duré | e 00h00                | 0 + Transport 00h00             |    | •            |
| Fin *                  | 02/11/2017 💼 00h00                  |                        |                                 |    |              |

Nouvelle fiche de rendez-vous créée à partir du volet PSI.

# 5.3. Possibilité d'indiquer un Proche aidant pour la réponse à un besoin

Il est possible d'associer à chaque besoin un proche aidant ne provenant pas de l'annuaire. Cela peut s'avérer très utile dans le cas où la réponse à un besoin est apportée notamment par un proche (famille, voisin, ...) n'ayant pas vocation à être dans l'annuaire des professionnels WiggWam.

Un lien "Proche aidant" permet de renseigner les coordonnées complètes d'un proche aidant et de préciser son lien familial.

|                                | Services en place /                                                                                                    | apport des proches aidants |
|--------------------------------|----------------------------------------------------------------------------------------------------|----------------------------|
|                                | 1) Servi                                                                                                    | ice au long cours          |
| Répond au(x) besoin(s) n°      | Type de services / Nom du référent                                                                                               | Jours / horair             |
| 1 - dfgdfg × •                 | Service   Référent  Proche aidant  Les Petits Frères des Pauvres  99 Avenue Maurice Thorez 94200 IVRY SUR SEINE Tél.: 0143769369 | ▼ 5/7 matin, Lu            |
| 2 - Appliquer problématiqui× * | Service   Référent  Proche aidant                                                                                                | ▼ 5/7 matin, Lu            |

Proche aidant pour la réponse à un besoin

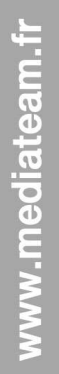

En cliquant sur le lien "Proche aidant", une fenêtre s'ouvre avec le formulaire de coordonnées.

médiateam

| Nom           | GRAVOT                     |
|---------------|----------------------------|
| Prénom        | Erwann                     |
| Adresse       | 50 Avenue Claude Vellefaux |
| Adresse 2     |                            |
| Code postal   | 75010                      |
| Ville         | Paris                      |
| Téléphone     |                            |
| Portable      |                            |
| Email         |                            |
| Lien familial | fils                       |

Formulaire de coordonnées du "Proche aidant"

## 5.4. Prolongation du PSI

Un bouton Prolonger ce PSI a été ajouté. Il permet de prolonger le PSI actuel d'un mois en précisant le motif de la prolongation.

| OEMD - Psycho social                 | OEMD - Santé | OEMD - Vie quotidie | enne             | -           |
|--------------------------------------|--------------|---------------------|------------------|-------------|
|                                      | P Documents  | s 📄 Imprimer        | Prolonger ce PSI | Nouveau PSI |
|                                      |              |                     |                  |             |
|                                      |              |                     |                  |             |
|                                      |              |                     |                  |             |
| Informations sur la per              | rsonne       |                     |                  |             |
| Informations sur la per<br>Né(e) le: | rsonne       | Dossier nº 71       |                  |             |

Boutons permettant de prolonger le PSI dans le volet PSI du dossier

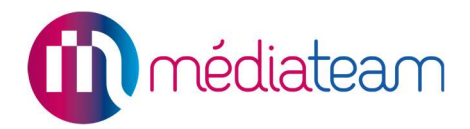

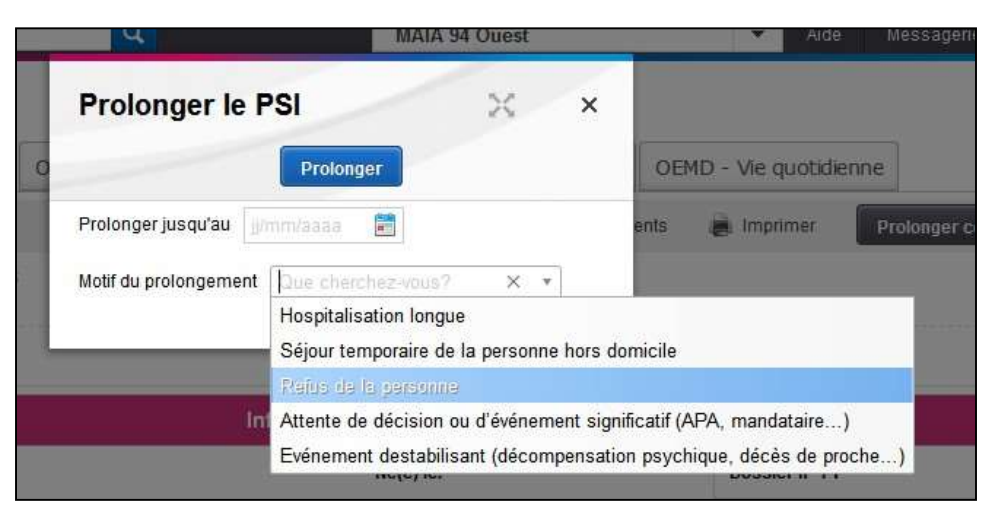

Choix du motif de prolongation de PSI

## 5.5. Nouveau PSI sur modèle du précédent

Lorsqu'on clique sur Nouveau PSI, il est proposé de prendre pour modèle l'un des PSI précédent.

| Nouveau PSI                                                                           |                                      |                                    | ×                                 | ×                  |
|---------------------------------------------------------------------------------------|--------------------------------------|------------------------------------|-----------------------------------|--------------------|
| Vous vous apprêtez à ajouter un<br>Souhaitez-vous partir d'un proje                   | nouveau plan d<br>t déjà existant co | e service individ<br>mme modèle or | ualisé à ce do<br>u d'un projet v | ossier.<br>ierge ? |
| <ul> <li>À partir du modèle suivant :</li> <li>À partir d'un projet vierge</li> </ul> | PSI n°4                              | •                                  |                                   |                    |

Option de création d'un nouveau PSI

Si l'on prend pour modèle un PSI précédent, toutes les rubriques seront préremplies (besoins problématiques, services en place, analyse des besoins non comblés, etc.)

# 5.6. Règles associées aux boutons « Nouveau » et « Prolonger »

Le bouton "Nouveau PSI" n'est disponible qu'à partir du moment où tous les PSI déjà présents sont validés. Il n'est donc pas possible d'avoir 2 PSI en cours de modification en même temps.

Le bouton "Prolonger ce PSI" n'est disponible que sur le dernier PSI validé. Il n'est pas possible de prolonger un ancien PSI

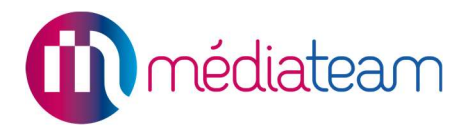

# 5.7. Génération automatique du PSI en PDF à la validation

Dès qu'on valide un PSI, le document PDF est automatiquement généré et mis en pièce jointe dans la rubrique correspondante en bas de l'onglet.

| Documents joints |                                         |  |  |
|------------------|-----------------------------------------|--|--|
| Catégorie :      | Tous 💌                                  |  |  |
| 🔁 PSI_n4         | _TEST1_Toto_18-04-2016_18-10-20 (59 Ko) |  |  |
| L                | ien vers le PSI en version pdf          |  |  |

Le nom de la pièce jointe comporte le numéro du PSI de la personne, le nom et prénom de la personne et les dates de début et de fin du PSI.

| MAIA Nord Est Essonne Service de Gestion de Cas           Librer / Equil / Formation           Librer / Equil / Formation |                                                                              |                 |                                   |  |  |  |  |
|----------------------------------------------------------------------------------------------------|------------------------------------------------------------------------------|-----------------|-----------------------------------|--|--|--|--|
| Informations sur la personne                                                                                              |                                                                              |                 |                                   |  |  |  |  |
| Personne suivie: DUPONT Jean                                                                                              | Né(e) le: 06/06/1940<br>Téléphone: 01 09 0I 09 90 / 06 09 09 09 09<br>s-Bois |                 | Dossier n° 27                     |  |  |  |  |
| Adresse: 2 Route de Longpont                                                                                              |                                                                              |                 | PSI n° 2                          |  |  |  |  |
| 91700 Sainte-Geneviève-des-Bois                                                                                           |                                                                              |                 | Début: 07/06/2017 Fin: 07/12/2017 |  |  |  |  |
| Situation familiale:                                                                                                    |                                                                              |                 | Rédigé le :                       |  |  |  |  |
| Médecin traitant : Sandrine RICHARD                                                                                       | Téléphone : Mail :                                                           |                 | Par : FORMATEUR                   |  |  |  |  |
|                                                                                                    | 0156017000                                                                   |                 | Contact :                         |  |  |  |  |
| Referent familial/amical : Paul DUPONT<br>Mandataire légale : Michèle DUPONT                                              | Téléphone : Mail : Mail : Mail : Mail : Maia94                               | ouest@orange.fr | Date de dernière synthèse:        |  |  |  |  |
| Consentement à l'échange d'information : Oral , Ecrit ,<br>Remis en main propre                                           | Date entrée en gestion de cas:                                               |                 | Réévaluation prévule:             |  |  |  |  |
| Autres informations utiles:                                                                                               | Autres informations utiles:                                                  |                 |                                   |  |  |  |  |

PSI édité automatiquement après validation (version pdf)

# 6 L'annuaire Wiggwam et le Répertoire Opérationnel des Ressources

# 6.1. Accès direct à WiggWam

WiggWam est l'annuaire global sur lequel s'appuie la solution Médiateam. Cet annuaire est disponible en cliquant sur « annuaire » en haut à gauche dans la barre d'accès rapide.

| Social | Annuaire | Chercher un dossier | Q |
|--------|----------|---------------------|---|
|        | Barre    | e d'accès ranide    |   |

Le lien « annuaire » vous permettra d'accéder à la page de connexion de WiggWam. Chaque MAIA possède des identifiants confiés au pilote MAIA afin d'accèder à l'annuaire. Cet accès direct n'est pas nécessaire pour les Gestionnaires de cas car vous pouvez effectuer des requêtes vers l'annuaire directement depuis l'interface de Médiateam. Il permet en revanche de bénéfier de toutes les fonctions et options WiggWam (Export, cartographie...). Pour en savoir plus, rendez vous sur le site www.wiggwam.com.

| ∫                  | ggWam > maiaidf | ×                                  |
|--------------------|-----------------|------------------------------------|
| $\leftarrow \ \ni$ | C Sécurisé      | https://maiaidf.wiggwam.com        |
| MAIA               |                 |                                    |
|                    |                 | Identifiez-vous                    |
|                    | Les champs ave  | c une * sont requis.               |
|                    | Identifiant *   | Identifiant ne peut être vide.     |
|                    | Mot de passe *  |                                    |
|                    |                 | Se connecter Mot de passe oublié ? |

Page de connexion à l'annuaire

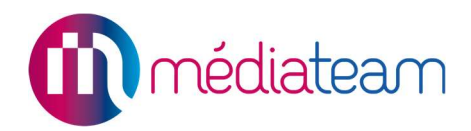

# 6.2. Le bloc « Partenaires »

Le bloc « Partenaires » regroupe toute les personnes et structures qui sont en lien avec le dossier. Les contacts sont triés par personnes et structures. Il existe deux méthodes pour ajouter un nouveau contact : avec ou sans l'annuaire « WiggWam ».

| -ŀ Me    | edecin traitant + R | éférent familia | + Nou    | Veau Ou              | Recherche Wi                 | ggwam          | ¥     | +         |             |          |       |          |             |            |                              |            |
|----------|---------------------|-----------------|----------|----------------------|------------------------------|----------------|-------|-----------|-------------|----------|-------|----------|-------------|------------|------------------------------|------------|
| erse     | onnes               | А               |          |                      |                              | В              |       | С         |             |          |       |          |             |            |                              |            |
|          | Type de contact     | Structure       | Nom      | Prénom               | Adresse                      | Code<br>postal | Ville |           | Téléphor    | ie Por   | table | Fax I    | Email       |            | Qualité<br>de la<br>relation | Profession |
|          | Travailleur social  |                 | Bruno    | Baillet              | 15?<br>Nagornaya<br>ulitsa   | 675006         | Blage | oveshcher | nsk 0220002 | 022      |       |          | obaillet@me | dialis.com |                              | Psychologu |
|          | Kinésithérapeute    |                 | Perrier  | Marie-<br>Antoinette | 10 Rue<br>Emmanuel<br>Vinson | 93700          | Dran  | су        |             |          |       |          |             |            |                              | Développer |
| Struc    | tures               |                 |          |                      |                              |                |       |           |             |          |       |          |             |            |                              |            |
| <u> </u> | Type de contact     | Nom de la s     | tructure | Adresse              |                              | Code p         | ostal | Ville     | Téléphone   | Portable | Fax   | x        | Email       | Qualité de | la relation                  | Profession |
| -        | Réseau              | MEDIALIS        |          | 50 Avenue C          | laude Vellefaux              | 75010          |       | Paris     | 0182838120  |          | 01    | 82838121 |             |            |                              |            |

**Bloc Partenaires** 

# 6.3. Méthode sans l'annuaire WiggWam

Si vous voulez créer un nouveau contact, vous pouvez cliquer sur les boutons à fond blanc selon le type de contact ou bien vous pouvez cliquer le bouton « + Nouveau » à fond vert (lettre A de la figure « Bloc partenaires »)

| Partenaires        |                    |                            |                    |                         |           |           |
|--------------------|--------------------|----------------------------|--------------------|-------------------------|-----------|-----------|
| - Médecin traitant | + Médecin référent | + Référent familial/amical | + Mandataire légal | + Personne de confiance | -l- Autre | + Nouveau |

Méthode sans l'annuaire WiggWam

Une nouvelle fenêtre s'ouvrira afin de choisir le type de contact dans une liste déroulante (déjà sélectionné si vous êtes passé par l'un des boutons sur fond blanc) et saisir les coordonnées (Figure « Création d'un contact non enregistré dans l'annuaire »).

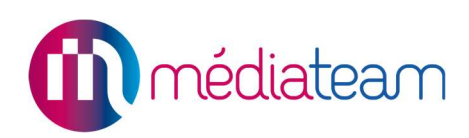

|                            |                         | Personne | Structur |
|----------------------------|-------------------------|----------|----------|
| Type de contact *          | Médecin traitant, Autre | × Ŧ      |          |
| Autre                      | Recherche Wiggwam       | *        | + -      |
| Structure                  |                         |          |          |
| Nom                        |                         |          |          |
| Prénom                     |                         |          |          |
| Adresse                    |                         |          |          |
| Détails (bâtiment, étage,) |                         |          |          |
| Code postal                |                         |          |          |
| Ville                      |                         |          |          |
| Téléphone                  |                         |          |          |
| Portable                   |                         |          |          |
| Fax                        |                         |          |          |
| Email                      |                         |          |          |
| Qualité de la relation     |                         |          |          |
| Profession                 | Veuillez choisir        |          |          |

Création d'un contact non enregistré dans l'annuaire

## 6.4. Méthode avec l'annuaire WiggWam

Si vous voulez choisir un contact depuis votre annuaire WiggWam, il suffit de saisir les premières lettres de son nom dans le champ de recherche de l'annuaire WiggWam (lettre B de la figure « Bloc partenaires ») et le sélectionner dans la liste de propositions.

| M. MARTIN TOTO                 |                                                                                       |
|--------------------------------|---------------------------------------------------------------------------------------|
| M. MARTIN TOTO, MEDIAL         | S, Service administrateur, 50 Avenue Claude Vellefaux, 75010 Paris                    |
| M. MARTIN Christophe,          |                                                                                       |
| M. MARTIN Christophe, MEI      | DIALIS, Service commercial, 50 Avenue Claude Vellefaux, 75010 Paris                   |
| Dr. MARTIN JULIEN, Psycho      | ologue, Rue des Tilleuls, 92100 Boulogne-Billancourt                                  |
| Mme MARTIN-PACHE Lucile        | , Informaticien, 40 Cours Emile Zola, 69100 Villeurbanne                              |
| Mme MARTIN-PACHE Lucile        | , cabinet kinésithérapie MARTIN-PACHE Lucile, 40 cours Emile ZOLA, 69100 VILLEURBANNE |
| M. Martino Valentin, 18 Rue    | de Metz, 57525 Talange                                                                |
| M. Martino Valentin, ADOMA     | , Service Infirmier, Rue du Président Wilson, 24000 Périgueux                         |
| M. martin Alexandre            |                                                                                       |
| M. martin florence, Informatio | cien, 9 Rue Matabiau, 31000 Toulouse                                                  |
| M. DUPONT Martin, Informat     | icien, 4 rue Pomi, 91000 EVRY                                                         |
| Mana CIOLA Mandina Automus     | Claude Mallafaury 70010 Davia                                                         |

Recherche d'un contact dans l'annuaire

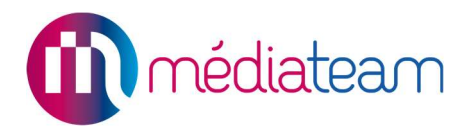

Toutes les coordonnées seront automatiquement récupérées et synchronisées depuis l'annuaire WiggWam.

De plus, si vous souhaitez ajouter un contact en créant une nouvelle fiche dans l'annuaire WiggWam, afin que ce contact soit par la suite disponible pour d'autres dossiers, vous pouvez cliquer le bouton - (lettre C de la figure « Bloc partenaires ») qui vous dirigera sur la page de WiggWam. Vous pourrez saisir les informations du contact. Il n'est pas nécessaire de renseigner l'ensemble du formulaire. Vous pourrez à tout moment y revenir pour ajouter des informations complémentaires.

|                     |                             | Ajout d'une fi                                       | che "Structu                       | <mark>. [e</mark> " <b> </b> ■ Historique de modér | ation                                      |
|---------------------|-----------------------------|------------------------------------------------------|------------------------------------|----------------------------------------------------|--------------------------------------------|
|                     |                             | Créer                                                | Créer puis ajou                    | iter une nouvelle fiche                            |                                            |
| Structure           | Personnes                   |                                                      |                                    |                                                    |                                            |
| * Champ obligatoire |                             |                                                      |                                    |                                                    |                                            |
| Nom *               | martin philipe              | 1                                                    |                                    |                                                    |                                            |
| Nom officiel        | martin                      |                                                      |                                    |                                                    |                                            |
| ID ROR              |                             |                                                      |                                    |                                                    |                                            |
| Numéro FINESS       | 2580148                     |                                                      |                                    |                                                    |                                            |
| Numéro SIRET        | 4473956                     |                                                      |                                    |                                                    |                                            |
|                     |                             |                                                      |                                    |                                                    |                                            |
| Adresse             | 8 Rue Victor                | Hugo                                                 |                                    |                                                    | Plan Satellite 0 D148                      |
|                     |                             |                                                      |                                    |                                                    |                                            |
|                     | BP                          |                                                      | Numéro BP                          |                                                    |                                            |
|                     | Code postal                 | 94700                                                | Ville                              | Maisons-Alfort                                     | DINS-Alfortt                               |
|                     | Cedex                       |                                                      | Numéro Cedex                       |                                                    |                                            |
|                     | Département                 | Val-de-Marne                                         | Pays                               | France                                             | - Concile                                  |
|                     | Coordonne<br>de calculer au | ies de GPS manuel. Coche<br>tomatiquement coordonnée | ez cette case pour e<br>es de GPS. | empêcher l'application                             | , cartògraphiques Conditions d'utilisation |
|                     | Longitude                   | 2.4328831000000264                                   | Latitude                           | 48.8010257                                         |                                            |

Création d'une fiche dans l'annuaire « WiggWam »

Une fois ajouté, vous pouvez saisir le nom dans le champ de recherche et choisir ce contact.

L'annuaire WiggWam fait la distinction entre deux types d'entités : les personnes et les structures (cf. les onglets du haut). Quand vous créez la fiche d'une nouvelle personne (ex : un médecin), vous pouvez en bas du formulaire le rattacher à une ou plusieurs structures correspondant à ses lieux d'exercice. Vous pouvez également créer dans le même temps la fiche d'une nouvelle structure si celle-ci n'est pas déjà présente.

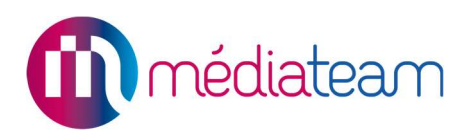

# 6.5. Répertoire Opérationnel des Ressources

L'annuaire WiggWam de Médiateam est connecté au ROR.

Le ROR (Répertoire Opérationnel des Ressources) permet la description des structures sanitaires, médico-sociales et sociales, ainsi que les professionnels de santé libéraux.

Si une structure ou un professionnel de santé libéral est inconnu, son référencement doit être effectué dans le ROR pour être disponible dans les plus brefs délais dans les outils opérationnels mis à disposition des équipes MAIA. Pour ce faire, les flux seront véhiculés par l'EAI du GCS SESAN. Toute création ou modification d'une Entité Géographique (EG) du ROR, soit les structures sanitaires, médico-sociales ou sociales, ou les professionnels libéraux, sera faite via l'EAI du GCS SESAN et non via WiggWam.

Les modifications ou créations de fiches faites dans le ROR seront automatiquement synchronisées dans WiggWam.

<u>Attention</u> : la mise à jour des fiches structures en lien avec le ROR ne peut se faire directement depuis Médiateam. Elle doit être effectuée depuis l'application ROR. De même, il n'est pas possible de créer depuis Médiateam des fiches dans le ROR.

Vous pouvez chercher les structures ROR dans le champ de recherche WiggWam. Il suffit de saisir quelques caractères (3 minimum) et vous pouvez les choisir dans la liste déroulante.

Une fois ajoutée, la structure va être affichée dans le tableau des structures. Les Contacts du ROR s'affiche avec le logo

| 200 | xeenee             | 0000      | AT OKNE |   |
|-----|--------------------|-----------|---------|---|
| 2.5 | Col. Participation | 1.00 2.00 |         | - |

| wieue | ecin traitant     | + Médecin référent | + Mandataire légal | + Référent familial/amical | + Personne | de confiance | + Autre | + Nouveau | Ou     | Que cherchez-v   | ous?              | -                                |                                                         |                                  |
|-------|-------------------|--------------------|--------------------|----------------------------|------------|--------------|---------|-----------|--------|------------------|-------------------|----------------------------------|---------------------------------------------------------|----------------------------------|
| ersor | ines              |                    |                    |                            | 1          |              |         |           |        | Clinique Alleray | 92107 ENFANT      | SICALE A<br>S CHATE<br>Rue Labro | LLERAY-LABROUS<br>NAY MALABRY, Cl<br>ouste, 75015 PARIS | TE, CLINIQUE C<br>MP 92107 ENFAN |
| E.    | Nom               | Prénom             | Adresse            | Code postal                | Ville Té   | éléphone     | Portab  | le F      | Fax    | Pharmacie de la  | a Cité - Levet La | bry, 66 A                        | venue Jean Jaurès,                                      | 94400 VITRY SU                   |
|       | AHMAD             | Salim              |                    |                            |            |              |         |           |        | Autre            |                   |                                  |                                                         |                                  |
| uctu  | Jres<br>Structure | e Nom              |                    | 4                          | Adresse    | Code         | v       | ille Tél  | léphoi | ne Portable      | Fax               | Email                            | Qualité de la relation                                  | Type de conta                    |
|       |                   |                    |                    |                            |            | poordi       |         |           |        |                  |                   |                                  | Totacion                                                |                                  |

Recherche d'un contact dans le Répertoire Opérationnel des Ressources

Puis vous pouvez cliquer sur le nom de la structure pour consulter son détail.

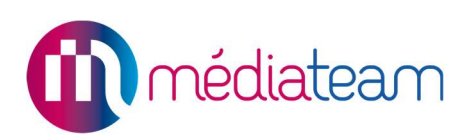

| letall                                      |                    | ×× |
|---------------------------------------------|--------------------|----|
|                                             | Personne Structure |    |
| ype de contact *                            | Autre × *          |    |
| Partenaires                                 | Recherche          |    |
| Structure                                   |                    |    |
| Type: Etablissement de s<br>Tél: 0144195000 | anté               |    |

Contact dans le Répertoire Opérationnel des Ressources

Vous pouvez aussi cliquer sur le logo ROR et vous serez redirigé vers le portail des professionnels de santé. Saisissez ensuite votre identifiant et votre mot de passe pour vous connecter au site et voir le détail de la fiche ROR.

|                                           |                                                                                               |                                                                                                    | Mon Fortal ASSISTANCE C Étre rappelé                                                         |
|-------------------------------------------|-----------------------------------------------------------------------------------------------|----------------------------------------------------------------------------------------------------|----------------------------------------------------------------------------------------------|
|                                           | Bienvenue sur le portail de<br>Si vous rencontrez des<br>(https://www.java.com/fr/download/he | es professionnels de sa<br>NOTE AUX UTILISATEURS<br>problèmes d'affichage, nous vous invitons<br>lp/webcache.xml ) ou à l'aide des combinai | a vider le cache de votre navigateur<br>sons de touches suivantes :"Ctrl"+"F5" ou "Ctrl"+"R" |
| Votre porte d'entrée<br>vers les services | Login / Mdp 💄                                                                                 | Carte CPS                                                                                                    | Code Ephémère 🛛 🖼 🖼                                                                          |
| SERVICE NUMÉRIQUE DE SANTÉ                | Identifiant                                                                                   |                                                                                                    | Pas de compte ?                                                                              |
|                                           | Mot de passe                                                                                  | Valider                                                                                                    | Mot de passe oublie ?                                                                        |

Portail du Répertoire Opérationnel des Ressources (ROR)

Médiateam est une solution proposée par :

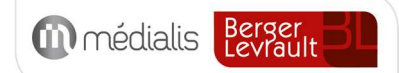

# médiateam

MEDIALIS S.A.S. au capital de 319 283 € Entreprise de l'économie sociale et solidaire RCS CRETEIL 824 581 367 - CODE APE 5829C Siège social : 9-11 Avenue du Val de Fontenay 94120 FONTENAY-SOUS-BOIS Tél.: 01 82 83 81 20 E-mail: contact@medialis.com Web : www.medialis.com